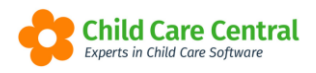

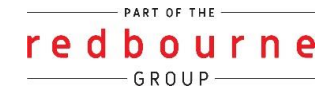

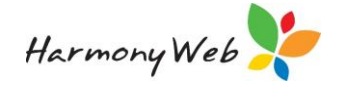

# NSW Long Day Care Preschool Fee Relief Funding Report

As part of your obligations to receive the NSW Start Strong 2024 Preschool Fee Relief Funding, eligible long day care services must provide a twice-yearly data collection to the NSW Department of Education:

- In July/August 2024 to cover Jan to June 2024.
- o In January / Feb 2025 to cover June to December 2024

To support these requirements, we have updated the existing "NSW Preschool Fee Relief Funding Report" option that produces a PDF report and an associated CSV file for a selected period of time.

The PDF report and associated CSV file match the technical specification provided by the NSW Department of Education for a selected preschool year, such as 2023, 2024, etc.

## **Consent Form**

For data to be included on the report and shared with the NSW Department of Education, each guardian must sign a consent form provided by NSW Department of Education and give the signed form to the service.

If the guardian hasn't signed the form and/or you haven't collected the form, you must mark the "NSW Preschool Funding Consent Form Signed and Collected" as "No" on the child's preschool funding record for required year to exclude the child from the report.

## To update the child record

Select Child Care menu

Select Children

Select Edit button for the required child

Select Start Strong tab

A page similar to the following will be displayed:

| y Redbour                | rne Child Care Servic      | es (3) - Centre I | Based Care (7) | Child Care 👻  | Processing -     | Accounts   | • Reports •        | Quality -        | Program & Pra                                | ctices - Ad      | min - Roste           | rs •                |                |            | Support          | ••• |
|--------------------------|----------------------------|-------------------|----------------|---------------|------------------|------------|--------------------|------------------|----------------------------------------------|------------------|-----------------------|---------------------|----------------|------------|------------------|-----|
| Home Family Children ESI |                            |                   |                |               |                  |            |                    |                  |                                              |                  |                       |                     |                |            |                  |     |
| ARIELLE DAY              |                            |                   |                |               |                  |            |                    |                  |                                              |                  |                       |                     |                | III        | ۹                |     |
| General Details          | ls Subsidies Needs         | Immunisations     | Medical Me     | dications Aut | thorisations Ale | rts Orders | Pre-School         | Bookings         | Guardians                                    | CCMS Enrolm      | ents CCS Er           | rolments            | Docs Portfolio | Timesheets | Rooms            |     |
| NSW Start Stre           | NSW Start Strong           |                   |                |               |                  |            |                    |                  |                                              |                  |                       |                     |                |            |                  |     |
|                          |                            |                   |                |               |                  |            |                    |                  |                                              | /                |                       |                     |                |            | Add a Year       |     |
|                          |                            |                   |                |               |                  |            |                    |                  |                                              |                  |                       |                     |                |            | Add a Teal       |     |
| Year ~                   | CCS Approval               | V Id              | QA ~<br>Guar   | dian          | ~ Catego         | y ~        | rearly ~<br>Amount | Weekly<br>Amount | <ul> <li>Declara</li> <li>Form Si</li> </ul> | tion ~<br>gned F | Apply ~<br>Fee Relief | Guardian<br>Address | Note           | ,          | 08               |     |
| 2023                     | 190016364C - My LDC and Pr | eschool SE-00000  | 897 Maizy D    | ау            | 3YC              |            | \$1,860.00         | \$33             | 2.00 Ye                                      | 6                | Yes                   | Yes                 | No             | Action -   |                  | ^   |
| 2024                     | 190016364C - My LDC and Pr | eschool SE-00000  | 897 Maizy D    | ау            | 4YO              | •          | \$2,000.00         | \$2              | 7.00 Ye                                      | 5                | Yes                   | Yes                 | Yes            | Action -   |                  |     |
| H 4 1                    | 1 н н                      |                   |                |               |                  |            |                    |                  |                                              |                  |                       |                     |                |            | 1 - 2 of 2 items | 3   |

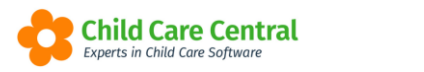

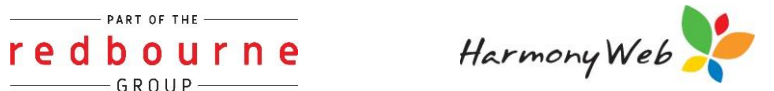

#### NOTE:

A record must exist for each preschool year the child receives Start Strong funding.

### **To Access the Report**

Select **Reports** menu

Select Financial

Select NSW Preschool Fee Relief Funding from the report drop down

| FIN | IANCIAL REPORTS                                    |    |
|-----|----------------------------------------------------|----|
|     | 1. Select Report                                   |    |
| S   | elect Report                                       |    |
|     | Select                                             | *  |
|     |                                                    | ۹. |
|     | Payment Transactions Papert                        | -  |
|     | Parent / Guardian Balance (B) Processing Period)   |    |
|     | CBC Child Fee Export                               |    |
|     | Invoice Weekly Attendances by Week Ending Detailed |    |
|     | Invoice Weekly Alendances by Week Ending Summary   |    |
|     | NSW Preschool Fee Relief Funding                   |    |
|     | NSW Preschool Fee Relief Funding Reconciliation    | -  |
|     |                                                    |    |

A page similar to the following will be displayed:

| FINANCIAL REPO                       | ORTS                            |   |                  |          |  |  |  |  |  |  |  |  |
|--------------------------------------|---------------------------------|---|------------------|----------|--|--|--|--|--|--|--|--|
| <ul> <li>1. Select Report</li> </ul> | t                               |   |                  |          |  |  |  |  |  |  |  |  |
| Select Report                        |                                 |   |                  |          |  |  |  |  |  |  |  |  |
| NSW Preschool Fee Re                 | elief Funding                   |   |                  |          |  |  |  |  |  |  |  |  |
|                                      |                                 |   |                  |          |  |  |  |  |  |  |  |  |
| 2. Set Benert B                      | aramatara                       |   |                  |          |  |  |  |  |  |  |  |  |
| Z. Set Report Pa                     | arameters                       |   |                  |          |  |  |  |  |  |  |  |  |
| CCS Approval                         |                                 |   | ACECQA Id        |          |  |  |  |  |  |  |  |  |
| 190016364C - My LDC a                | nd Preschool                    | ~ | SE-0000897       |          |  |  |  |  |  |  |  |  |
| Physical Address                     |                                 |   |                  |          |  |  |  |  |  |  |  |  |
| PLAY HOUSE                           |                                 |   |                  |          |  |  |  |  |  |  |  |  |
| 4 Lake Street                        |                                 |   |                  |          |  |  |  |  |  |  |  |  |
| Canden NSW 2570                      |                                 |   |                  |          |  |  |  |  |  |  |  |  |
|                                      |                                 |   |                  |          |  |  |  |  |  |  |  |  |
| Other Subsidy Scheme                 |                                 |   |                  |          |  |  |  |  |  |  |  |  |
| NSW Pre school Funding               | )                               | ~ |                  |          |  |  |  |  |  |  |  |  |
| Year                                 | Operational Weeks               |   | Fee Relief Weeks |          |  |  |  |  |  |  |  |  |
| 2024 🗸                               | 52                              |   | 48               |          |  |  |  |  |  |  |  |  |
| Start Date (Monday)                  | Stop Date (Sunday)              |   |                  |          |  |  |  |  |  |  |  |  |
| 01/01/2024                           | 16/06/2024                      |   | (24 weeks)       |          |  |  |  |  |  |  |  |  |
| Z Exclude children without a s       | igned and received consent form |   |                  |          |  |  |  |  |  |  |  |  |
|                                      |                                 |   |                  | Download |  |  |  |  |  |  |  |  |

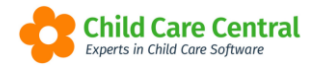

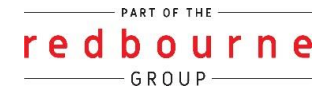

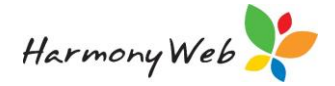

## **Report Options**

#### CCS Approval

- You must select a CCS Approval (Service).
- If you have multiple approvals, you will need to run the report for each approval.
- When you select an approval, the approval's "Physical Address" and "ACECQA Id" details will be display.
  - These details are returned when the CCS Service Profile is queried.)

#### Other Subsidy Scheme

- You must select the Other Subsidy Scheme that you created to apply the other subsidy (preschool funding) to each of the timesheets (daily sessions).
- We recommended using the name "**NSW Preschool Funding**" and this option is automatically selected when the page is displayed or when you select a CCS Approval if it exists.

#### Year

- Enter the preschool funding year, such as 2023, 2024, etc.
- The year is a calendar year (Jan to Dec).
- The Year determines the format of the 6-monthly report, which has changed for 2024.

#### **Operational Weeks**

• Enter the number of weeks the service is operation in the selected funding year.

#### Fee Relief Weeks

• Enter the number of weeks fee relief is applied in the selected funding year.

#### Date Range

- Both the Start and Stop dates must be entered/selected.
- The Start Date must be a Monday and the Stop Date must be a Sunday.
- The selected dates must fall within the selected preschool funding year.

#### Exclude children without a signed and received consent form

- If you check this check box, any children where the service hasn't received a signed consent from will be excluded from the report.
- If you uncheck this check box, all children will be included in the report.

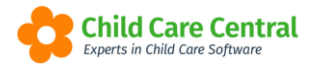

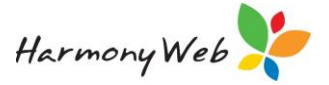

• Refer to the "**Consent Form**" section above for recording the consent form for a child.

#### NOTE:

## Only timesheets that have been processed by CCS that match the above report options will be included in the report.

#### Download button

• When you select the Download button, a PDF report and a CSV file will be created.

For example

| 📙   🖂 🔜 🛨                                                                      | Extract                 | NSW_Preschool_Fee_Relief_Funding_Report_20240618.zip          |                         |                 |          | -      |       |  |  |  |  |  |
|--------------------------------------------------------------------------------|-------------------------|---------------------------------------------------------------|-------------------------|-----------------|----------|--------|-------|--|--|--|--|--|
| File Home Share View                                                           | Compressed Folder Tools |                                                               |                         |                 |          |        | ~     |  |  |  |  |  |
| 😓 🧼 🕂 📳 > This PC > Downloads > NSW_Preschool_Fee Relief_Funding_Report_2024 🔎 |                         |                                                               |                         |                 |          |        |       |  |  |  |  |  |
| OneDrive - Redbourne Business Ser                                              | vices Name              | *                                                             | Туре                    | Compressed size | Password | Size   | Ratio |  |  |  |  |  |
| Attachments                                                                    | 📭 NSW Pre               | school Fee Relief Funding Report 01-01-2024 to 16-06-2024.csv | Microsoft Excel Comma S | 1 KB            | No       | 2 KB   | 65%   |  |  |  |  |  |
| Desktop                                                                        | 🔊 NSW Pre               | school Fee Relief Funding Report 01-01-2024 to 16-06-2024.pdf | Adobe Acrobat Document  | 209 KB          | No       | 213 KB | 2%    |  |  |  |  |  |
| Documents                                                                      |                         |                                                               |                         |                 |          |        |       |  |  |  |  |  |

## **PDF Report Layout**

The report will look similar to the following:

| Centre Bas                             | Centre Based Care Provider Id: 190014172L             |                           |             |                  |                                            |                 |                |                       |                |                 |              |              |              |                |
|----------------------------------------|-------------------------------------------------------|---------------------------|-------------|------------------|--------------------------------------------|-----------------|----------------|-----------------------|----------------|-----------------|--------------|--------------|--------------|----------------|
| 12 Lakevie                             | 12 Lakeview Drive Name: Redbourne Child Care Services |                           |             |                  |                                            |                 |                |                       |                |                 |              |              |              |                |
| Campbelltown QLD 2560 ABN: 6334867xxxx |                                                       |                           |             |                  |                                            |                 |                |                       |                |                 |              |              |              |                |
| Date of Issue: 18/06/2024              |                                                       |                           |             |                  |                                            |                 |                |                       |                |                 |              |              |              |                |
|                                        | k                                                     |                           |             |                  |                                            |                 |                |                       |                |                 |              |              |              |                |
|                                        | NSW Preschool Fee Relief Funding Report               |                           |             |                  |                                            |                 |                |                       |                |                 |              |              |              |                |
|                                        |                                                       |                           |             | Statem           | ent Period: 01/01/2024 to                  | 16/06/20        | 24 (24         | weeks)                |                |                 |              |              |              |                |
| Service Id:                            | 190016364C                                            |                           |             |                  |                                            |                 |                | Nam                   | e:             | My LDC a        | nd Prescho   | loc          |              |                |
| ACEQA Id                               | SE-00000897                                           |                           |             |                  |                                            |                 |                | Addr                  | ess:           | PLAY HOUNSW 235 | JSE 2-6 B/   | ANDULLA S    | T COONAB     | ARABRAN        |
| Subsidy:                               | NSW Pre scho                                          | ol Funding                |             |                  |                                            |                 |                | Oper                  | rational V     | Neeks: 52       | 2            |              |              |                |
| Software                               | Harmony Softw                                         | are                       |             |                  |                                            |                 |                | Fee                   | Relief W       | eeks: 48        | 3            |              |              |                |
| Child Id                               | Child Name                                            | Guardian Name             | Gender      | Date of<br>Birth | Address                                    | First<br>Nation | Other<br>Lang. | Declaration<br>Signed | Receive<br>F/R | F/R<br>Category | Total<br>F/R | First<br>F/R | Final<br>F/R | Surplus<br>F/R |
| 460                                    | Julie Andrews                                         | Maria Andrews             | F           | 2019-12-06       | 19 Grandview Drive Camden<br>NSW 2570      | N               | N              | Y                     | Y              | 4YO+            | \$160.00     | 2024-02-05   | 2024-05-28   | \$0.00         |
| 228                                    | Arielle Day                                           | Maizy Day                 | F           | 2019-08-22       | 56 Newtown Road<br>Campbelltown NSW 2560   | Ν               | Ν              | Y                     | Y              | 4YO+            | \$132.00     | 2024-02-05   | 2024-02-20   | \$18.00        |
| 249                                    | Alice Paccer                                          | James Paccer              | F           | 2019-09-01       | 78 Lithgow Street<br>Campbelltown NSW 2560 | Y               | Y              | Y                     | Y              | 4YO+            | \$264.00     | 2024-02-06   | 2024-05-28   | \$16.70        |
| Total: Childre                         | en: 3                                                 |                           |             |                  |                                            |                 |                |                       |                |                 | \$556.00     |              |              | \$34.70        |
| Total Childre                          | n Excluded: 3 (due to a sig                           | ned consent form not rece | ived by the | e service.)      |                                            |                 |                |                       |                |                 |              |              |              |                |

#### Report Header

• The report header is only printed on the first page and includes the report options, such as Service details, ACEQA Id, NSW Preschool Funding subsidy scheme, date range, approval address, operational weeks, fee relief weeks, and Software trading name.

#### Column Header

• The column header is printed at the top of each page on the report.

#### Sort order

• A single record is printed for each Child/Guardian who has NSW Preschool Funding during the specified date range.

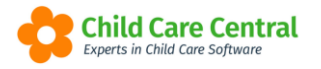

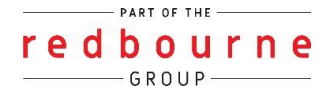

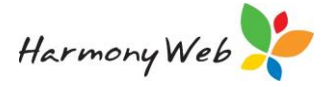

- Preschool Funding (Total F/R and Surplus F/R) are accumulated for the specified date range for each child.
- The report is always printed in child surname name order.

#### Child Id

- This is an internal child id that can be used to differentiate children with the same name.
- The Child Id is not included in the CSV file.

#### Child Name

• The child's name.

#### Guardian Name

• The guardian's name.

#### Gender

• "M" for male and "F" for female.

#### Date of birth

• The child's date of birth.

#### Address

- The child's address.
- Obtained from the child's Start Strong record for the selected preschool funding year.

#### First Nation

• "Y" if any of the following are selected on the child's record; otherwise "N" is printed.

| Indigenous Status *                                                                              |            | Primar |
|--------------------------------------------------------------------------------------------------|------------|--------|
| Not Aboriginal nor TS Islander                                                                   | ~          | Eng    |
| Select<br>Aboriginal not TS Islander<br>TS Islander not Aboriginal<br>Aboriginal and TS Islander | First Nati | on     |
| Not Aboriginal nor TS Islander<br>Not stated                                                     |            |        |

#### Other Language

• "N" if the child's Primary Language is "English"; otherwise "Y" is printed.

#### **Declaration Signed**

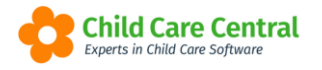

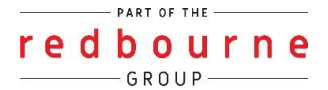

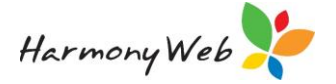

- "Y" if the consent form was signed by the guardian and collected by the service; otherwise, "N" is printed.
- Obtained from the child's Start Strong record for the selected preschool funding year.

#### Receive F/R

- "Y" if the guardian requested to receive Start Strong fee relief funding from this service; otherwise, "N" is printed.
- Obtained from the child's Start Strong record for the selected preschool funding year.

#### F/R Category

- Either "3YO" or "4YO+".
- Obtained from the child's Start Strong record for the selected preschool funding year.

#### Total F/R

• The total "**regular**" fee relief NSW Preschool Funding that was assigned for all the weeks.

#### First Subsidy

• The first day in the specified date range that the child was in care (or absent) and "NSW Preschool Funding" that was paid for that week.

#### Final Subsidy

• The last day in the specified date range that the child was in care (or absent) and "NSW Preschool Funding" that was paid for that week.

#### Surplus F/R

• The total "**surplus**" fee relief NSW Preschool Funding that was assigned for all the weeks.

#### NOTE:

If child details are missing such as, "Receive F/R", "Category", etc, you will need to create a Start Strong fee relief funding record for the child and reprint the report. See "To update the child record" above for details.

#### Footer

A count of the children (included and excluded) and totals for Total F/R and Surplus F/R are included at the bottom of the report.

For example

| 249                   | Alice Paccer | James Paccer                   | F              | 2019-09-01  | 78 Lithgow Street<br>Campbelltown NSW 2560 | Y | Y | Y | Y | 4YO+ | \$264.00 2024-02-06 | 2024-05-28 | \$16.70 |
|-----------------------|--------------|--------------------------------|----------------|-------------|--------------------------------------------|---|---|---|---|------|---------------------|------------|---------|
| Total: Cl<br>Total Ch | hildren: 3   | o a signed consent form not re | eceived by the | e service.) |                                            |   |   |   |   | _    | \$556.00            | /          | \$34.70 |

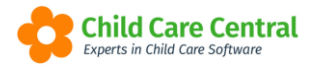

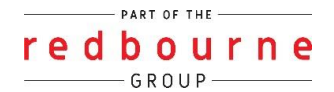

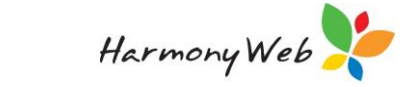

## **CSV Report**

A CSV text file is also created that you send to the NSW Government.

This file can be opened in "NotePad" or "Excel".

For example

#### NotePad

| INSW Preschool Fee Relief Funding Report 01-01-2024 to 16-06-2024.csv - Notepad                                                                                                    |                                                             |      |
|----------------------------------------------------------------------------------------------------|-------------------------------------------------------------|------|
| File Edit Format View Help                                                                                                    |                                                             |      |
| suburb_or_town,service_postcode,service_total_annual_operational_weeks,service_total_fee_relie<br>lie,Andrews,F,2019-012-06,19 Grandview Drive,Camden,2570,N,N,Y,Y,4Y0+,160.00,2024-02-05,2024-05<br>ielle,Day,F,2019-08-22,56 Newtown Road,Campbelltown,2560,N,N,Y,Y,4Y0+,150.00,2024-02-05,2024-02<br>ice,Paccer,F,2019-09-01,78 Lithgow Street,Campbelltown,2560,Y,Y,Y,Y,4Y0+,280.70,2024-02-06,202 | f_weeks_in_year,<br>-28,0.00<br>2-20,18.00<br>4-05-28,16.70 | serv |
|                                                                                                    | Ln 1, Col 1                                                 | 100% |

#### Excel

| AutoSave 💽 🖻 🤟 👻 👔 👻 NSW Preschool Fee Relief Funding Report 01-01-2024 to 16                                                                                                    | 6-06-202 🗟 🗸 🔎 Search                                                                 |                                                             | Edward Rouen 📵 🗹 — 🗆 🗙                                   |
|----------------------------------------------------------------------------------------------------|---------------------------------------------------------------------------------------|-------------------------------------------------------------|----------------------------------------------------------|
| File Home Insert Page Layout Formulas Data Review View Automate                                                                                                    | Developer Help                                                                        |                                                             | 🖓 Comments 🖻 Share -                                     |
| Aptor Namow     11     A*     A*     E     E     B*     B* <td>rter ~ \$ ~ % \$ 150 -00<br/>Conditional Formatas Cell<br/>Formating ~ Table ~ Styles ~</td> <td>sset Delete Format<br/>↓ ↓ ↓ ↓ ↓ ↓ ↓ ↓ ↓ ↓ ↓ ↓ ↓ ↓ ↓ ↓ ↓ ↓ ↓</td> <td>Add-ins Analyze<br/>Data</td> | rter ~ \$ ~ % \$ 150 -00<br>Conditional Formatas Cell<br>Formating ~ Table ~ Styles ~ | sset Delete Format<br>↓ ↓ ↓ ↓ ↓ ↓ ↓ ↓ ↓ ↓ ↓ ↓ ↓ ↓ ↓ ↓ ↓ ↓ ↓ | Add-ins Analyze<br>Data                                  |
| Clipboard IS Font IS Alignment                                                                                                    | rSi Number rSi Styles                                                                 | Cells Editing Se                                            | ensitivity Add-ins                                       |
| A1 * : × ✓ fx service_approval_id                                                                                                    |                                                                                       |                                                             | ~                                                        |
| A B C D E F G H I                                                                                                    | JKLMNO P                                                                              | Q R S T U                                                   | V W X Y Z •                                              |
| 1 service_auservice_ncservice_stre service_stre service_suservice_pcservice_to service_to service_ch                                                                                                    | ild_first child_surr child_sex_child_dob child_stre child_stre child_sut              | b child_pos child_abo child_lbot child_dec child_rece fe    | e_relief_fee_relief_fee_relief_fee_relief_lastfee_relief |
| 2 SE-SE-000(My LDC an PLAY HOUSE4 Lake Stree Camden 2570 52 48 Harmon Jul                                                                                                    | lie Andrews F 6/12/2019 19 Grandview Drive Camden                                     | 2570 N N Y Y 4Y                                             | YO+ 160 5/02/2024 28/05/2024 (                           |
| 3 SE-SE-000(My LDC an PLAY HOUSE4 Lake Stree Camden 2570 52 48 Harmon Ari                                                                                                    | ielle Day F ####### 56 Newtown Road Campbel                                           | II 2560 N N Y Y 4Y                                          | YO+ 150 5/02/2024 20/02/2024 11                          |
| 4 SE-SE-000I My LDC an PLAY HOUSE4 Lake Stree Camden 2570 52 48 Harmon Ali                                                                                                    | ice Paccer F 1/09/2019 78 Lithgow Street Campbel                                      | It 2560 Y Y Y Y 4Y                                          | YO+ 280.7 6/02/2024 28/05/2024 16.                       |
| 5                                                                                                    |                                                                                       |                                                             |                                                          |
| NSW Preschool Fee Relief Fundin                                                                                                    |                                                                                       | •                                                           | Þ                                                        |
| Ready 🐻 🎇 Accessibility: Unavailable                                                                                                    |                                                                                       |                                                             | Ⅲ □ □ + 100%                                             |